# Book

Book resource allows you to create a multi-page resource in a book-like format with chapters and subchapters. It can contain text and media files.

## A) Create a Book resource

- 1) In course main page, press [Turn editing on] at top right corner
- 2) Press [+ Add an activity or resource] under a course section
- 3) Press the "Book" box
- 4) Enter the Book name
- 5) Press "Appearance" category, then select the appropriate options:
- Chapter formatting
  - > None chapters and subchapters are not formatted at all
  - Numbers chapters and subchapters are numbered in layers
  - Bullets subchapters are indented and shown with bullets in table of contents
  - > Indented subchapters are indented in table of contents
- **Custom titles** If checked, you need to enter the chapter title as part of the page content instead of being shown as a heading above the content
- 6) If necessary, modify its Common module, Restrict access and Activity completion settings
- 7) Press [Save and return to course]

### **B) Add chapters to the Book resource**

- 1) In course main page, press title of the Book resource that you have just created
- 2) Enter the chapter title and content
- 3) Press [Save changes]

### Note:

Once you have created the first chapter, you can check the checkbox of "Subchapter" option to locate the new chapter under an existing chapter as a subchapter.

### C) Edit chapters in the Book resource

- 1) In Book page, press [Turn editing on] at top right corner
- 2) In Table of contents block, you can press the respective icons for further action
- **Edit chapter**] edit the title and/or content of an existing chapter
- IDelete chapter] delete an existing chapter
- (Hide chapter] hide/show an existing chapter
- **†** [Add new chapter] add a new chapter